# 75-MX250-00

Replacement for the GE Zenith MX150, MX200, and MX250 Controllers Operation Manual Version 1.0.0.1 Automatic Transfer Switch Operation

# WARNING!

ATS controls can have dangerous, and possibly lethal voltages present. The controller should only be serviced by a qualified technician.

| Overview                                        |   |
|-------------------------------------------------|---|
| Features                                        |   |
| Device Setup                                    |   |
| Setup Assist                                    |   |
| Zenith ATS Catalog Number Table                 |   |
| Set Menu Navigation                             | 7 |
| Set Time/Date                                   | 7 |
| Set Exerciser                                   | 7 |
| Set S1 Time Delays                              | 7 |
| Set S2 Time Delays                              |   |
| Set Sources                                     |   |
| Set Menu Navigation (cont.)                     | 9 |
| Set Sources (cont.)                             | 9 |
| Set Menu Navigation (cont.)                     |   |
| Set Sources (cont.)                             |   |
| Set Inputs/Outputs                              |   |
| Set Menu Navigation (cont.)                     |   |
| Set Inputs/Outputs (cont.)                      |   |
| Set System                                      |   |
| Set Passwords                                   |   |
| Calibration                                     |   |
| Set Menu Navigation (cont.)                     |   |
| Setup Assist                                    |   |
| Factory Default                                 |   |
| Display Settings                                |   |
| Main Menu                                       |   |
| Lamp Test                                       |   |
| Contrast Adjustment                             |   |
| Exercise Settings                               |   |
| Load Control                                    |   |
| Switch Types                                    |   |
| Sequence of Operation for Closed Transition     |   |
| Switch Types (cont.)                            |   |
| Sequence of Operation for Programmed Transition |   |
| Relay Functions per Switch Type                 |   |
| I/O Options Programmable Inputs and Outputs     |   |
| Calibration                                     |   |
| Factory Default Settings                        |   |
| Modbus Communications                           |   |
| Firmware Revisions                              |   |

## **Table Of Contents**

The 75-MX250 is a drop-in replacement for the Zenith MX150/200/250 controllers. The firmware has been designed to make a transition from the OEM controller to the Flight Systems Replacement as transparent as possible. The human machine interface (HMI) has been completely redesigned from the OEM and uses a modified version of the Flight Systems ATS1500 firmware.

# Features

- Voltage ranges from 120VAC to 600VAC; 50 or 60Hz operation
- Voltage and frequency settings compatible with the MX150, MX200, and MX250
- In-phase and phase rotation monitoring
- Standard, programmed, and closed transition operation modes
- On-board Modbus communications without ZNET interface card
- Mini-USB connector for firmware updates during field service
- Source 1 and Source 2 time delays compatible with the MX150, MX200, and MX250
- 16 programmable exercise cycles
- Programmable inputs and outputs
- Setup Assist menu for expedited setup
- Added "Fault" and "Not In Auto" indicators
- Utility to generator operation

| Source 1       | Available<br>Available   | Connected<br>Load<br>Connected |       |
|----------------|--------------------------|--------------------------------|-------|
|                | System<br>C1 240<br>View | Ready<br>SRC2 240<br>Set Test  | R P   |
| Tlight Systems |                          | 75-MX25                        | 50-00 |

# **Device Setup**

It is suggested to use the Setup Assist menu to do the initial setup of the replacement control. Since the OEM controllers were mainly pre-configured at the time of ordering, this section will go over how to derive setup parameters based on the catalog number of the transfer switch assembly. It is possible to manually configure the controller, however, it is not recommended.

## Setup Assist (REQUIRED)

From the main menu, press SET, enter the default password '0000' and select **Next**. Use the navigation keys to select Setup Assist and press **Next**. Once in the Setup Assist menu, press **Next** to modify the parameters. Use the down button to select the parameter and the right arrow to modify the value. Press **Save** to commit these settings to memory. Below is an example of a Zenith ATS catalog number and its configuration.

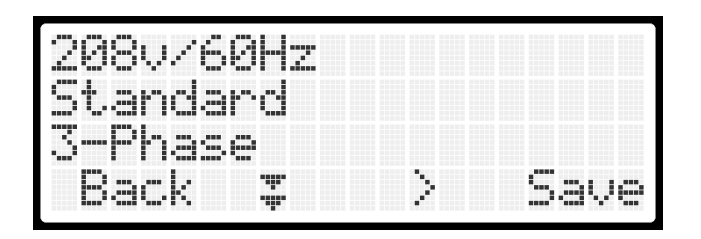

Example Zenith Transfer Switch Catalog Number **ZTG000A00040F-ZEC01ZVC40MSTD** 

ZTG000: Transition Type (Standard/Open Transition)
A0: Logic Control Panel (MX150)
0: Application (Utility-Generator)
040: Ampere Size (400 amps)
F: Number of Poles (4 poles, 3-phase)
ZEC01: Enclosure Type (Type 1 Enclosed)
ZVC40: Voltage and Frequency (120/208V, 60Hz)
MSTD: Accessories (Standard)
\*See the Zenith ATS Catalog Number Table on the next page for the part number nomenclature.

**Setup Assist** is a required step to obtain the proper voltage sensing configuration. After Setup Assist is performed, refer to the **Calibration** menu to make the readings more accurate and exact.

In the example part number above, the "40" in ZVC40 is in reference to a 208V, 4 pole, 3-phase system. See the Voltage and Frequency code chart on page 6 to verify your voltage, phase, and frequency settings.

# Zenith ATS Catalog Number Table

| Туре                                             | Logic     | Application       | Amperes<br>(XXX) | Switched<br>Poles | Enclosure      | Voltage and<br>Frequency |
|--------------------------------------------------|-----------|-------------------|------------------|-------------------|----------------|--------------------------|
| ZTG Series                                       | A0: MX150 | 0: Util-Gen       | 004 - 300        | B: Two-Pole       | 4X: NEMA<br>4X | See Table<br>On Page 6   |
| ZTG000: Standard (Open<br>Transition)            |           | U: Util-Util      | 004 - 300        | E: Three-<br>Pole | 12: NEMA 12    |                          |
| ZTGD00: Delayed Transition                       |           | M: Manual         |                  | F: Four-Pole      | 00: Open       |                          |
| ZTGSE0: Bypass Isolation<br>(Open Transition)    |           |                   |                  |                   | 01: NEMA 1     |                          |
| ZTGDSE: Bypass Isolation<br>(Delayed Transition) |           |                   |                  |                   | 3R: NEMA<br>3R |                          |
|                                                  |           |                   |                  |                   | 40: NEMA 4     |                          |
| ZTS/ZBTS Series                                  | B0: MX250 | 0: Util-Gen       | 004 - 300        | B: Two-Pole       |                |                          |
| ZTS000: Standard (Open<br>Transition)            |           | U: Util-Util      |                  | E: Three-<br>Pole |                |                          |
| ZTSD00: Delayed Transition                       |           | M: Manual         |                  | F: Four-Pole      |                |                          |
| ZTSCT0: Closed Transition                        |           | G: <b>Gen-Gen</b> |                  |                   |                |                          |
| ZBTS00: Bypass Isolation<br>(Open Transition)    |           |                   |                  |                   |                |                          |
| ZBTSD0: Bypass Isolation<br>(Delayed Transition) |           |                   |                  |                   |                |                          |
| ZBTSCT: Bypass Isolation<br>(Closed Transition)  |           |                   |                  |                   |                |                          |

**Note:** Gray-colored columns are parameters that will affect normal operation and must be correct for the controller to function properly. It may be helpful to highlight/mark the parameters in the table to match the transfer switch data sticker.

| Code | Voltage  | Phase | Configuration | Frequency (Hz) |
|------|----------|-------|---------------|----------------|
| 10   | 120V     | 1     | 2-wire        | 60             |
| 20   | 120/240V | 1     | 3-wire        | 60             |
| 2 1  | 120/208V | 1     | 3-wire        | 60             |
| 30   | 240V     | 3     | 3-wire        | 60             |
| 3 1  | 208V     | 3     | 3-wire        | 60             |
| 32   | 220V     | 3     | 3-wire        | 50             |
| 33   | 120/240V | 3     | 4-wire        | 50             |
| 34   | 110/220V | 3     | 4-wire        | 60             |
| 3 5  | 139/240V | 3     | 4-wire        | 60             |
| 38   | 120/240V | 3     | 4-wire        | 60             |
| 4 0  | 120/208V | 3     | 4-wire        | 60             |
| 4 1  | 127/220V | 3     | 4-wire        | 60             |
| 42   | 127/220V | 3     | 4-wire        | 50             |
| 50   | 480V     | 3     | 3-wire        | 60             |
| 5 1  | 440V     | 3     | 3-wire        | 60             |
| 52   | 440V     | 3     | 3-wire        | 50             |
| 55   | 460V     | 1     | 3-wire        | 50             |
| 57   | 480V     | 1     | 2-wire        | 60             |
| 58   | 254/440V | 3     | 4-wire        | 60             |
| 60   | 575V     | 3     | 3-wire        | 60             |
| 6 1  | 347/600V | 3     | 4-wire        | 60             |
| 70   | 277/480V | 3     | 4-wire        | 60             |
| 71   | 277V     | 1     | 2-wire        | 60             |
| 74   | 266/460V | 3     | 4-wire        | 60             |
| 75   | 460V     | 3     | 3-wire        | 60             |
| 80   | 120/240V | 2     | 4/5-wire      | 60             |
| 82   | 380V     | 1     | 2-wire        | 50             |
| 90   | 240/416V | 3     | 4-wire        | 60             |
| 9 1  | 220/380V | 3     | 4-wire        | 60             |
| 92   | 220/380V | 3     | 4-wire        | 50             |
| 93   | 240/416V | 3     | 4-wire        | 50             |
| 97   | 380V     | 3     | 3-wire        | 60             |

# Set Menu Navigation

## Set Time/Date

|          | Set Time |      | Set Time 12:00                       |
|----------|----------|------|--------------------------------------|
| *        | * >      | Back | Back 🏦 💙 Save                        |
|          | Set Date |      | Set Date<br>Tye 01/03/00             |
| 4<br>4   | * >      | Back | Back 🏦 🔀 Save                        |
|          | Set DST  |      | Clock Ahead 1 Hour<br>2nd Sun of Mar |
| њ.<br>њ. | * >      | Back | Back 🏦 🖒 Save                        |

## Set Exerciser

| Exerciser Event 1<br>Disable                  | Exerciser Event 1<br>Unloaded               | Exerciser Event 1<br>Daily                       |
|-----------------------------------------------|---------------------------------------------|--------------------------------------------------|
| Back 🏠 🛛 Next                                 | Back 🏠 🛛 Next                               | Back 🏦 🛛 Next                                    |
| Exerciser Event 1<br>Repeat Rate 01           | Exerciser Event 1<br>Duration <u>0</u> 0:00 | Exerciser Event 1<br>Start Date <u>0</u> 0/00/00 |
| Back 🟦 🛛 Next                                 | Back 🏩 💙 Next                               | Back 🏦 > Next                                    |
| Exerciser Event 1<br>Start Time <u>0</u> 0:00 |                                             |                                                  |
| Back 🏩 👌 Save                                 |                                             |                                                  |

# Set S1 Time Delays

| Set S1 Time Delays<br>Engine Start                                         | Engine Start<br>00:03                                        |                                                        |
|----------------------------------------------------------------------------|--------------------------------------------------------------|--------------------------------------------------------|
| 🍹 🏦 🔿 Back                                                                 | Back 🏦 💙 Save                                                |                                                        |
| Set S1 Time Delays<br>Engine Cooldown                                      | Engine Cool Down<br><u>0</u> 0:05                            |                                                        |
| 🏶 🏦 🔿 Back                                                                 | Back 🏦 💙 Save                                                |                                                        |
| Set S1 Time Delays<br>Xfer Pref>Stby                                       | Xfer Pref>Stby<br>0 <u>0</u> :03                             |                                                        |
| 🍹 🏦 🔿 Back                                                                 | Back 🏦 💙 Save                                                |                                                        |
| Set S1 Time Delays<br>Xfer Off>Stby                                        | Xfer Off>Stby<br>0 <u>0</u> :02                              |                                                        |
| 🍹 🏦 🔷 Back                                                                 | Back 🏦 👌 Save                                                |                                                        |
| Set S1 Time Delays<br>Fail to Acquire Pref                                 | Fail to Acquire Pref<br>Enable                               | Fail to Acquire Pref<br>01:00                          |
| 🍹 🏦 🔀 Back                                                                 | Back 🏦 💈 Save                                                | Back 🏠 📏 Save                                          |
| Set S1 Time Delays<br>Control Mode Time<br>Loads to Control: 1<br>7 1 Back | S1 Time Delays<br>Load Control Mode<br>Time<br>Back î > Save | S1 Time Delays<br>Loads to Control: 1<br>Back ① > Save |

| Set S1 Time Delays | Time-Based Control | Load 1 Disc N>E | Load 1 Rec EXN |
|--------------------|--------------------|-----------------|----------------|
| Time-Based Control | Load Control 1     | Q0:03           | Q0:03          |
| 🐺 🏦 🗦 Back         | 🍹 🏦 > Back         | Back 🏠 🔿 Next   | Back 🏠 🖒 Save  |

# Set S2 Time Delays

| Set S2 Time Delays<br>Engine Start                                           | Engine Start<br>20:03                                        |                                                        |                         |
|------------------------------------------------------------------------------|--------------------------------------------------------------|--------------------------------------------------------|-------------------------|
| 🍹 🏦 🔀 Back                                                                   | Back 🏠 🗦 Save                                                |                                                        |                         |
| Set S2 Time Delays<br>Engine Cool Down                                       | Engine Cool Down<br>Ø0:05                                    |                                                        |                         |
| 🍹 🏦 🔀 Back                                                                   | Back 🏦 💙 Save                                                |                                                        |                         |
| Set S2 Time Delays<br>Xfer Stby>Pref                                         | Xfer Stby>Pref<br>0 <u>1</u> :00                             |                                                        |                         |
| 🍹 🟦 🔀 Back                                                                   | Back 🏦 👌 Save                                                |                                                        |                         |
| Set S2 Time Delays<br>Xfer Off>Pref                                          | Xfer Off>Pref<br>00:02                                       |                                                        |                         |
| 🍹 🟦 🔀 Back                                                                   | Back 🏦 💈 Save                                                |                                                        |                         |
| Set S2 Time Delays<br>Fail to Acquire Stby                                   | Fail to Acquire Stby<br>Enable                               | Fail to Acquire Stby<br>01:00                          |                         |
| 🍹 🟦 🔀 Back                                                                   | Back 🏦 💈 Save                                                | Back 🏦 💈 Save                                          |                         |
| Set S2 Time Delays<br>Control Mode Time<br>Loads to Control: 1<br>‡ ‡ > Back | S2 Time Delays<br>Load Control Mode<br>Time<br>Back î > Save | S2 Time Delays<br>Loads to Control: 1<br>Back î > Save |                         |
| Set S2 Time Delays<br>Time-Based Control                                     | Time-Based Control<br>Load Control 1                         | Load 1 Disc E>N<br>20:03                               | Load 1 Rec N>E<br>20:03 |
| 🍹 🚖 🗦 Back                                                                   | 🍹 🔹 🗦 Back                                                   | Back 🏦 🗦 Next                                          | Back 🏦 🗦 Save           |
| Set Sources                                                                  |                                                              |                                                        |                         |

#### Set Sources

| Phase Rotation               | Disable Rotation            | BAC Rotation                | ABC Rotation  |
|------------------------------|-----------------------------|-----------------------------|---------------|
| 🗱 🚖 🔀 Back                   | 🐺 🏦 Save Back               | 🐺 🛔 Save Back               | 🔹 🏦 Save Back |
| In Phase Monitor             | Disable                     | Enable                      |               |
| 🍹 🏦 🗦 Back                   | 🐺 🔹 Save Back               | 🐺 🔹 Save Back               |               |
|                              |                             |                             |               |
| In Phase Angle               | 10 Degrees                  |                             |               |
| In Phase Angle<br>‡ 1 > Back | 10 Degrees<br>‡ 1 Save Back |                             |               |
| In Phase Angle               | 10 De9rees                  | In Phase Xfer Fail<br>01:00 |               |

# Set Menu Navigation (cont.)

# Set Sources (cont.)

| Volt | Jolt Differential |       |       | 5 Percent                  |           |      |      |                |                  |      |      |
|------|-------------------|-------|-------|----------------------------|-----------|------|------|----------------|------------------|------|------|
| Ŧ    |                   | >     | Back  | Ŧ                          |           | Save | Back |                |                  |      |      |
| Free | Diffe             | rent  | ial   |                            | 1.0       | Hz   |      |                |                  |      |      |
| ¥    | ж.<br>ж.          | >     | Back  | Ŧ                          | њ.<br>"њ. | Save | Back |                |                  |      |      |
| Pre  | ferrec            | l Sou | arce. | Preferred Source<br>Normal |           |      | Pre  | ferre<br>Emers | ed Soui<br>Jency | rce  |      |
| ¥    |                   | >     | Back  | *                          |           | Save | Back | *              |                  | Save | Back |

# Applicable for both Normal and Emergency Source

| Normal Source                           | Emergency Source                                           |               |
|-----------------------------------------|------------------------------------------------------------|---------------|
| 🔹 🏦 🔀 Back                              | 🔹 🏦 🗦 Back                                                 |               |
| Number of Phases                        | 3 Phase                                                    | Single Phase  |
| 🍹 🚖 👌 Back                              | 🍹 🟦 Save Back                                              | 🐺 🛧 Save Back |
| Voltage                                 | Set Voltage<br>2 <u>4</u> 0 VAC                            |               |
| 🐺 🏦 > Back                              | Back 🏦 🔀 Save                                              |               |
| Frequency                               | Set Frequency<br>60 Hz                                     |               |
| 🍹 🔹 👌 Back                              | Back 🏦 👼 Save                                              |               |
| Under Voltage<br>Pickup                 | Pickup<br>90 % of Nominal<br>85-100%                       |               |
|                                         | ÷ ∓ save back<br>Dropout                                   |               |
| Under Volta9e<br>Dropout<br>\$ 1 > Back | 90 % of Pickup<br>75-98%<br>\$ 1 Save Back                 |               |
| Over Voltage<br>Pickup<br>‡ ‡ > Back    | Pickup<br>95 % of Dropout<br>95-100%<br>\$ 1 Save Back     |               |
| Over Voltage<br>Dropout<br>\$ \$ Back   | Dropout<br>115 % of Nominal<br>106-135%<br>\$ \$ Save Back |               |

# Set Menu Navigation (cont.)

# Set Sources (cont.)

| Volta9e Debounce<br>\$                              | Debounce Time<br>5 Seconds<br>0.1-9.9 Seconds<br>\$ 1 Save Back  |                                              |
|-----------------------------------------------------|------------------------------------------------------------------|----------------------------------------------|
| Volta9e Unbalance<br>Enable/Disable<br>\$ \$ > Back | Volta9e Unbalance<br>Disable<br>\$ \$ Save Back                  | Volta9e Unbalance<br>Enable<br>‡ ‡ Save Back |
| Volta9e Unbalance<br>Pickup<br>\$ ☆ > Back          | Pickup<br>10 %<br>3-18%<br>\$ \$ Save Back                       |                                              |
| Voltage Unbalance<br>Dropout<br>\$ \$ Dropout       | Dropout<br>20 %<br>5-20%<br>\$ 1 Save Back                       |                                              |
| Under Frequency<br>Pickup<br>\$ \$ Dack             | Pickup<br>90 % of Nominal<br>80-95%<br>\$ \$ Save Back           |                                              |
| Under Frequency<br>Dropout<br>\$ 1 > Back           | Dropout<br>99 % of Pickup<br>95-99%<br>\$ 1 Save Back            |                                              |
| Over Frequency<br>Pickup<br>\$ 1 > Back             | Pickup<br>110 % of Nominal<br>105-120%<br>\$ \$ Save Back        |                                              |
| Over Frequency<br>Dropout<br>\$ \$ Dropout          | Dropout<br>101 % of Pickup<br>101-115% Nominal<br>\$ 1 Save Back |                                              |
| Freq Debounce<br>\$ \$ > Back                       | Debounce Time<br>3 Seconds<br>0.1-15.0 Seconds<br>\$ 1 Save Back |                                              |

# Set Inputs/Outputs

| Main Board I/O | Main Board I/O<br>Inputs | Main Board I/O<br>Input 1 | Main Board I/O<br>Input 1 |
|----------------|--------------------------|---------------------------|---------------------------|
| 🐺 🚖 > Back     | 🐺 🚖 > Back               | 🐺 🛧 👌 Back                | toaded Test<br>\$         |
|                |                          | Main Board I/O<br>Theut 2 | Main Board I/O<br>Input 2 |

| ÷  | #     | 2      | Back | Ŧ     |            | Save   | Васк |
|----|-------|--------|------|-------|------------|--------|------|
| Ma | in Bo | ard i  | [/O  | Ma    | in Bo      | ard I/ | ′0   |
|    | Inpu  | t. 2   |      |       | Inpu       | ıt 2   |      |
|    |       |        |      | Manua | al Xf      | èr S1/ | ′S2  |
| ÷÷ |       | $\geq$ | Back | ÷÷    | .#.<br>.#. | Save   | Back |

# Set Menu Navigation (cont.)

# Set Inputs/Outputs (cont.)

| Main Board I/O | Main Bo<br>Oute | ard<br>uts | I/0  | Ма      | in Bo<br>Outp      | ard :<br>ut 1      | I/0         | Main Board I/O<br>Output 1                                     |
|----------------|-----------------|------------|------|---------|--------------------|--------------------|-------------|----------------------------------------------------------------|
| 🍹 🏦 🔀 Back     | 7 A.<br>7 A     | >          | Back | Ŧ       | .4.<br>.4.         | >                  | Back        | Load Control 1<br>\$ 1 Save Back                               |
|                |                 |            |      | Ma<br>¥ | in Bo<br>Outp<br>‡ | ard :<br>ut 2<br>> | I∕O<br>Back | Main Board I/O<br>Output 2<br>Audible Alarm<br>\$ \$ Save Back |

### Set System

| Tra | nsiti      | on Ts | ib6  | Trar | siti<br>Stan | on Ty<br>dard | Pe   | Trans<br>P | .it.i<br>'ros | on Ty<br>ram | JPe  |
|-----|------------|-------|------|------|--------------|---------------|------|------------|---------------|--------------|------|
| Ŧ   | ah.<br>ah. | >     | Back | Back | <br>         | >             | Save | Back       | â             | >            | Save |

## Set Passwords

| Setup Password |            |                      |              |
|----------------|------------|----------------------|--------------|
| 🍹 🚖 🔀 Back     |            |                      |              |
| Test Password  | 01d<br>New | Password<br>Password | 8021<br>6020 |
| 🍹 🏦 🔀 Back     | Back       | <u></u> 2 >          | Save         |
|                | 01d<br>New | Password<br>Password | 8021<br>6020 |
|                | Back       | 2 >                  | Save         |

# Calibration

| Calibrate<br>L-L Voltage<br>Source N<br>¥ \$ > Back | Calibrate<br>L1-L2 Source N<br>\$ \$ > Back | L1-L2 VAC 240<br>Calibrate 240<br>Back î J Save                  |
|-----------------------------------------------------|---------------------------------------------|------------------------------------------------------------------|
|                                                     | Calibrate<br>L2-L3 Source N<br>\$ \$ > Back | L2-L3 VAC 240<br>Calibrate 240<br>Back î 🟅 Save                  |
|                                                     | Calibrate<br>L3-L1 Source N<br>\$ \$ > Back | L3-L1 VAC 240<br>Calibrate 240<br>Back î 3 Save                  |
| Calibrate                                           | Calibrate                                   | L1-L2 VAC 240<br>Calibrate 240                                   |
| L-L Voltage<br>Source E<br>I A Back                 | ti=tz source t<br>≵ ≜ > Back                | Back 2 3 Save                                                    |
| L-L Voltage<br>Source E<br>\$ 1 > Back              | LI-L2 Source E                              | Back A 3 Save<br>L2-L3 VAC 240<br>Calibrate 240<br>Back A 3 Save |

# Setup Assist

The Setup Assist menu enables the operator to quickly and easily modify critical transfer switch parameters on a single menu screen. Press **Next**, then use the down arrow to change the parameter and the right arrow to change the value.

| 2400/60Hz    |      | 240076 | 3Hz |    |      |
|--------------|------|--------|-----|----|------|
| Standard     |      | Standa | ~d  |    |      |
| Single Phase |      | Single | Pha | se |      |
| Back         | Next | Back   | Ŧ   |    | Next |

#### **Factory Default**

Press the right arrow button to apply factory default settings

| Fac | tory | Defau | 1t   |
|-----|------|-------|------|
| Ţ   |      | >     | Back |

# **Display Settings**

#### Main Menu

Use the left 2 buttons to navigate through the main menu. The main display will cycle through 6 screens to display various parameters and alternate functions.

#### **Down Button**

| S    | Jstem | Read: | y    |
|------|-------|-------|------|
| SRC1 | 240   | SRC2  | 240  |
| Ŧ    | View  | Set   | lest |

#### Displays current status, active time delay, and faults

| S1-240 | 3U           |      |      |
|--------|--------------|------|------|
| 60Hz   |              |      |      |
|        |              | Lamp |      |
| Ŧ      | .dt.<br>.dt. | Test | Main |

#### **Displays Normal L-L**

| S2-24 | 9U |      |
|-------|----|------|
| 60Hz  |    |      |
| ÷     |    | Main |

## **Displays Emergency L-L**

|     | Time/c           | date     |
|-----|------------------|----------|
| Tue | 12:00            | 01/03/00 |
| Ŧ   | . <del>4</del> . | Main     |

# Displays date and time

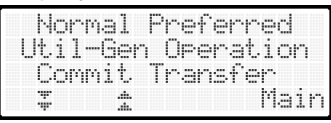

#### Displays source settings

| Progr | ам       | Tr | an | s | i | t. | i | Oł | n  |
|-------|----------|----|----|---|---|----|---|----|----|
| In-P  | has      | e  | Di | s | a | b  | 1 | e  |    |
| ÷÷    | ж.<br>ж. |    |    |   |   |    | M | a  | in |

Displays system settings

## View Button

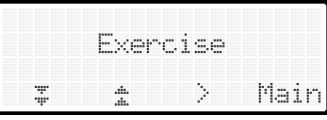

Displays exercise setup

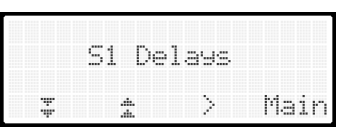

**Displays S1 delays** 

|   | S2 I | Delays |    |    |
|---|------|--------|----|----|
| Ŧ | ÷    | >      | Ma | in |

**Displays S2 delays** 

÷.

Sources

>

Mair Displays source setup

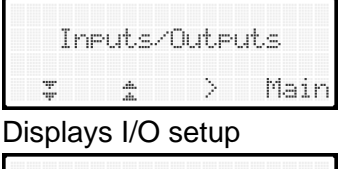

#### System > 22 Main

Displays system setup

# **Test Button**

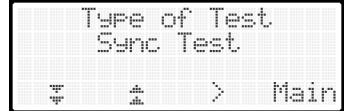

Initiates a Sync Test

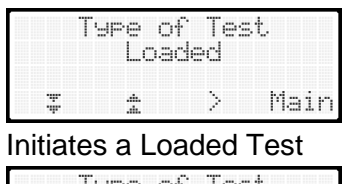

Type of Test Unloaded > 7 Main

Initiates an Unloaded Test

## Lamp Test

Press the down arrow to access main display screen 2. Press button 3, LAMP TEST to temporarily illuminate all LEDs and characters on the display.

## **Contrast Adjustment**

Press and hold VIEW for 2 seconds until all the keypad indicators illuminate.

Use the 2 left buttons to adjust the screen contrast. Press Back to exit the contrast adjustment.

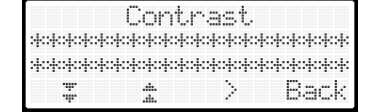

XFlightXSustemsXX XFlightXSustemsXX XFlightXSustemsXX XFlightXSustemsXX

The 75-MX250-00 supports up to 16 exercise cycles. Each exercise cycle is entered as an event. When the control board is initially powered on it first searches all saved events to determine if they have already passed. All expired events are automatically updated to their next valid cycle and saved in EEPROM. Each exercise event has several parameters that must be set correctly to function properly. Even if an event is disabled and left to expire it will be updated to its next valid exercise time upon enabling the cycle.

## Example Exercise Setup:

| Exerciser Event 1      | Exerciser Event 1           | Exerciser Event 1 | Exerciser Event 1 |
|------------------------|-----------------------------|-------------------|-------------------|
| Enable                 | Loaded                      | Weekly            | Repeat Rate 01    |
| Back 🏠 🛛 Next          | Back 🤉 🛛 Next               | Back 🏦 🛛 Next     | Back 🏦 🛛 Next     |
| Exerciser Event 1      | Exerciser Event 1           | Exerciser Event 1 |                   |
| Duration <u>0</u> 0:15 | Start Date <u>0</u> 1/03/24 | Start Time 10:00  |                   |
| Back 🏩 > Next          | Back 🏠 🖒 Next               | Back 🏩 > Save     |                   |

The above exercise cycle would begin Wednesday January 3, 2024 @ 10:00. It would run a loaded exercise cycle for 15 minutes before transferring to normal, executing all transition delays in addition to the 15-minute exercise cycle. With a repeat rate of one it would wait 1 week before exercising again on Wednesday January 10, 2024. If the repeat rate was set to 2, it would wait 2 weeks.

If the unit was powered down due to a malfunction or removed from service, then put back into service on March 18, 2024 it would immediately update the exercise event to March 20, 2024. Providing the exercise event was set to enabled.

If the exercise interval was set for Monthly with a repeat rate of 1, the exercise event would cycle once per month. With the interval set for daily and the repeat rate at 4, it would exercise every 4 days.

# Load Control

Disconnect

Delay

The 75-MX250-00 control supports up to 2 different load control outputs. Each load control output has a programmable disconnect and reconnect time for both source 1 and source 2 independently. The factory default configuration assigns Output 1 to Load Control 1, however, this output is fully configurable for different functions; See I/O page.

If the load control disconnect delay is set longer than the transfer delay, the controller will respect whichever delay is longer. It is good practice to keep the longest pre-transfer delay shorter than the transfer delay.

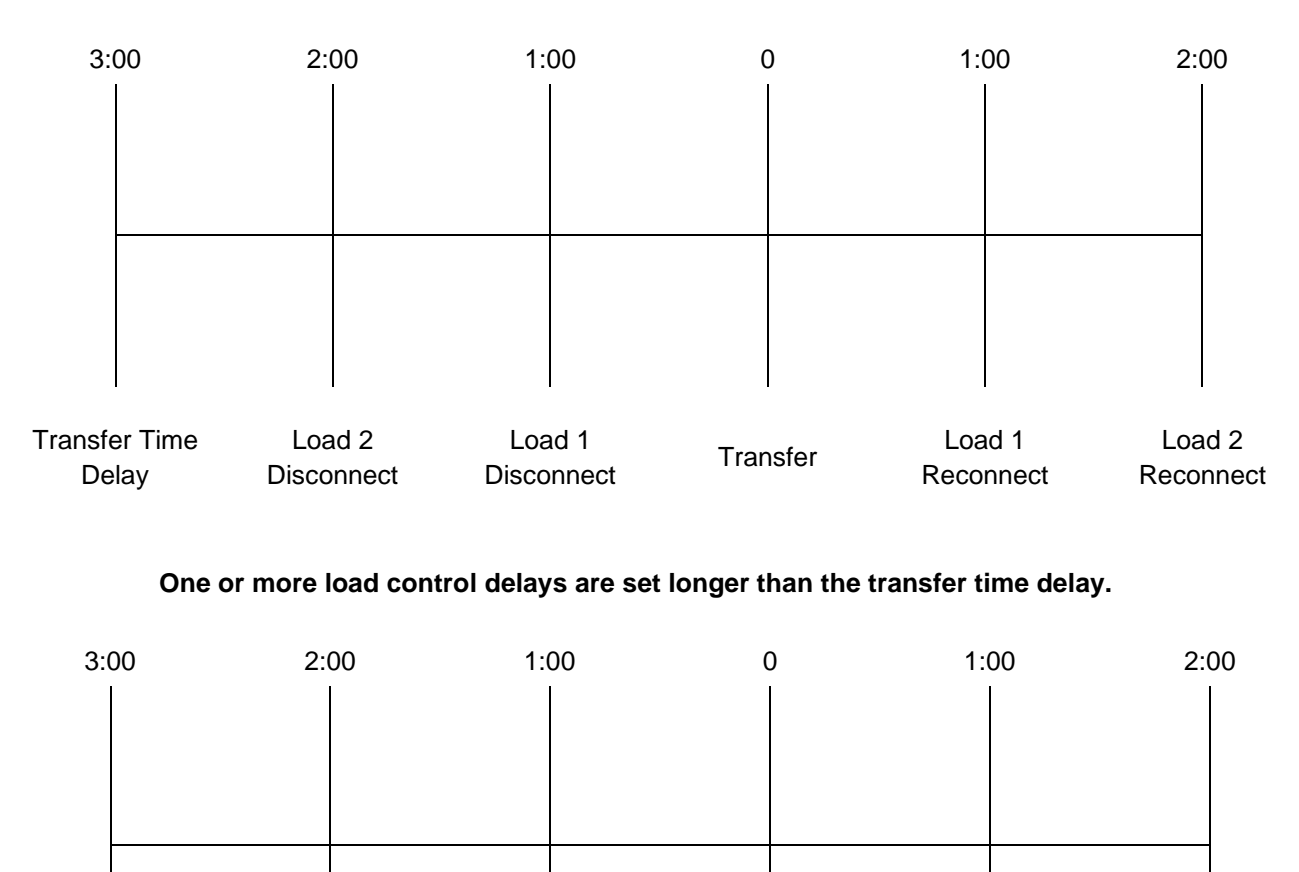

#### Transfer time delay is set longer than the load control delays.

| Load 2 | Transfer Time | Load 1 | Transfer | Load 1 | Load 2 |
|--------|---------------|--------|----------|--------|--------|
|        |               |        |          |        |        |

Reconnect

Reconnect

Disconnect

#### Sequence of Operation for Standard Transition

- 1. Preferred source fails.
- 2. Engine start delay expires and remote start contacts close.
- 3. Standby power is available.
- 4. Preferred to standby time delay expires.
- 5. K2 relay energizes. Contactor transfers to standby position.
- 6. Load control reconnect timers expire and load control contacts close.
- 7. Preferred source returns.
- 8. Standby to preferred time delay expires.
- 9. Load control disconnects.
- 10. In-phase monitor is activated, if enabled.
- 11. K1 relay energizes. Contactor transfers to preferred position.
- 12. Load control reconnect timers expire and load control contacts close.
- 13. Cool down timer expires and the generator shuts down.

#### Sequence of Operation for Closed Transition

- 1. Preferred source fails.
- 2. Engine start delay expires and remote start contacts close.
- 3. Standby power is available.
- 4. Preferred to standby time delay expires.
- 5. K4 relay energizes. Contactor transfers to neutral position.
- 6. Off to standby time delay expires.
- 7. K2 relay energizes. Contactor transfers to standby position.
- 8. Load control reconnect timers expire and load control contacts close.
- 9. Preferred source returns.
- 10. Standby to preferred time delay expires.
- 11. Load control disconnects.
- 12. In-phase monitor is activated.
- 13. K1 relay energizes. Contactor transfers to preferred position. Sources will be paralleled for no longer than 100ms.
- 14. K3 relay energizes. Contactor transfers to off position.
- 15. Load control reconnect timers expire and load control contacts close.
- 16. Cool down timer expires and the generator shuts down.

# Switch Types (cont.)

#### Sequence of Operation for Programmed Transition

- 1. Preferred source fails.
- 2. Engine start delay expires and remote start contacts close.
- 3. Standby power is available.
- 4. Preferred to standby time delay expires.
- 5. K4 relay energizes. Contactor transfers to neutral position.
- 6. Off to standby time delay expires.
- 7. K2 relay energizes. Contactor transfers to standby position.
- 8. Load control reconnect timers expire and load control contacts close.
- 9. Preferred source returns.
- 10. Standby to off time delay expires.
- 11. Load control disconnects.
- 12. K3 relay energizes. Contactor transfers to off position.
- 13. Off to preferred time delay expires.
- 14. K1 relay energizes. Contactor transfers to preferred position.
- 15. Load control reconnect timers expire and load control contacts close.
- 16. Cool down timer expires and the generator shuts down.

#### **Relay Functions per Switch Type**

|          | Standard/Open<br>Transition | Closed<br>Transition | Programmed<br>Transition |
|----------|-----------------------------|----------------------|--------------------------|
| K1 Relay | Close Source 1              | Close Source 1       | Close Source 1           |
| K2 Relay | Close Source 2              | Close Source 2       | Close Source 2           |
| K3 Relay | N/A                         | Open Source 2        | Open Source 2            |
| K4 Relay | N/A                         | Open Source 1        | Open Source 1            |

# I/O Options: Programmable Inputs and Outputs

While the 75-MX250-00 does come factory configured with I/O identical to the OEM controller, they can be reconfigured to better suit any application. There are 11 inputs and 12 outputs that can be reconfigured on the controller. See below for I/O factory defaults and additional I/O functionality.

#### **Factory Default Inputs**

Input 1 – Loaded Test Input 2 – Manual Xfer S1/S2 Input 3 – Manual Xfer S1 Input 4 – Disabled Input 5 – Closed Transition Input 6 – Inhibit to SRC1 Input 7 – Inhibit to SRC2 Input 8 – Load Shed Input 9 – T-Timer Input 10 – W-Timer Input 11 – Unloaded Test

#### **Input Functions**

**Bypass Contactor Disabled** Forced to OFF Inhibit Transfer Low Battery Voltage W-Timer T-Timer Unloaded Test Loaded Test **Remote Common Alarm** Inhibit to SRC1 Inhibit to SRC2 Service Disconnect **Closed Transition** Manual Xfer to S1 Manual Xfer S1/S2 Load Shed

#### Factory Default Outputs

Output 1 – Pref Source Available Output 2 – Load Control 1 Output 3 – Load Control 2 Output 4 – Contactor in Standby Output 5 – Contactor in Pref Output 6 – Standby Source Available Output 7 – Disabled Output 8 – Shunt Trip Active Output 9 – Audible Alarm Output 10 – Not in Auto Output 11 – Load Shed Active Output 12 – Disabled

#### **Output Functions**

Audible Alarm 3-Src System Disable Alarm Silenced Aux Switch Fault Aux Switch Open Common Alarm 1-2 Contactor in Off Contactor in Preferred Contactor in Source E Contactor in Source N Contactor in Standby **Exerciser** Active Fail to Acquire Preferred Fail to Acquire Standby Fail to Transfer Fail to Open Source 1 Fail to Close Source 1 Fail to Open Source 2 Fail to Close Source 2 I/O Module Lost Comm **IPM Syncing** Load Control Active **External Battery Low** 

#### **Output Functions (cont.)**

MBUS Control RDO 1-4 Shunt Trip Active Load Shed Active Load Bank Control Active Load Control 1-9 Non-Emergency Transfer Not in Auto Mode Peak Shave Active Preferred Source Available Service Disconnect Gen **Emergency Rotation Error Emergency Loss of Phase Emergency Over Frequency Emergency Over Voltage Emergency Start Emergency Under Frequency Emergency Under Voltage Emergency Unbalanced** Normal Rotation Error Normal Loss of Phase Normal Over Frequency Normal Over Voltage Normal Start Normal Under Frequency Normal Under Voltage Normal Unbalanced Normal Standby Available Test Mode Active

# Calibration

Should the controller require calibration, the calibration function can be accessed from the main menu > **SET** > **CALIBRATION**. Proper calibration will require taking a physical measurement from line to line. See page 10 for the calibration menu screens.

| System   | Ready    | L1-L2 VAC 235 | System Ready    |
|----------|----------|---------------|-----------------|
| SRC1 235 | SRC2 0   | Back 1 Save   | SRC1 240 SRC2 0 |
| I View   | Set Test |               | 3 View Set Test |

The current reading is displayed on top and the adjusted reading can be entered below. Enter the corrected reading for each of the relevant measurements. Press **SAVE** and return to the main menu.

Factory defaults can be set by navigating to the Set Factory Defaults entry in the **SET** menu. Applying factory defaults will overwrite all previous parameters and clear all exercise cycles, load control configurations for source 1 and source 2, revert I/O settings, and calibration settings returned to default.

Preferred Source – Normal Transition Type – Standard In-Phase – Disabled S1 / S2 Control Mode – Time S1 / S2 Loads to Control - 1 Sync Differential Voltage - 5% Sync Differential Frequency - 2Hz Sync Angle – 10 degrees S1 / S2 Nominal Voltage - 240 S1 / S2 Nominal Frequency - 60 S1 / S2 Phases - Single Phase Set Password - 0000 Test Password - 0000 S1 / S2 Engine Start - 3 Seconds S1 / S2 Engine Cool Down - 5 Seconds Standby to Preferred - 60 Seconds Preferred to Standby – 3 Seconds Off to Preferred - 2 Seconds Off to Standby – 2 Seconds Over Voltage Dropout - 115% of Nominal Over Voltage Pickup - 95% of Dropout Under Voltage Pickup - 90% of Nominal Under Voltage Dropout – 90% of Pickup Over Frequency Dropout - 101% of Pickup Over Frequency Pickup – 110% of Nominal Under Frequency Dropout – 99% of Pickup Under Frequency Pickup – 90% of Nominal S1 / S2 Unbalance - Disabled S1 / S2 Unbalance Dropout – 20% S1 / S2 Unbalance Pickup – 10% Rotation Expected – Disabled S1 / S2 Fail to Acquire - Disabled (60 Seconds) Fail to Sync – 60 Seconds Fail to Sync Fallback - Enabled

# **Modbus Communications**

# Supported Registers v1.0.0.0

Registers with strikethrough are not supported on the 75-MX250-00 Hardware.

| 40001       | System Overview                               | RO | 40063 | Normal Cool Down Delay              | RW |
|-------------|-----------------------------------------------|----|-------|-------------------------------------|----|
| 40002       | Source N Line Neutral L1-L0                   | RO | 40064 | Emergency Cool Down Delay           | RW |
| 40003       | Source N Line-Neutral L2-L0                   | RO | 40065 | Standby to Preferred Delay          | RW |
| 40004       | Source N Line Neutral L3 L0                   | RO | 40066 | Preferred to Standby Delay          | RW |
| 40005       | Source E Line-Neutral L1-L0                   | RO | 40067 | Off to Standby Delay                | RW |
| 40006       | Source E Line Neutral L2 L0                   | RO | 40068 | Off to Preferred Delay              | RW |
| 40007       | Source E Line-Neutral L3-L0                   | RO | 40069 | Fail to Acquire Preferred           | RW |
| 40008       | Source N Line-Line L1-L2                      | RO | 40070 | Fail to Acquire Standby             | RW |
| 40009       | Source N Line-Line L2-L3                      | RO | 40071 | Fail to Synchronize                 | RW |
| 40010       | Source N Line-Line L3-L1                      | RO | 40072 | Fail to Sync Enabled                | RW |
| 40011       | Source E Line-Line L1-L2                      | RO | 40073 | RESERVED                            |    |
| 40012       | Source E Line-Line L2-L3                      | RO | 40074 | RESERVED                            |    |
| 40013       | Source E Line-Line L3-L1                      | RO | 40075 | Active Time Delay                   | RO |
| 40014       | Source N Frequency                            | RO | 40076 | Active Time Delay Remaining         | RO |
| 40015       | Source E Frequency                            | RO | 40077 | Active Time Delay Preset            | RO |
| 40016       | Current L1                                    | RO | 40078 | Normal Over Voltage Dropout         | RW |
| 40017       | Current L2                                    | RO | 40079 | Normal Over Voltage Pickup          | RW |
| 40018       | Current L3                                    | RO | 40080 | Normal Under Voltage Pickup         | RW |
| 40019       | Closed Transition In-Phase Delta              | RO | 40081 | Normal Under Voltage Dropout        | RW |
| 40020-40038 | RESERVED                                      |    | 40082 | Normal Unbalance Enabled            | RW |
| 40039       | Closed-Programmed Transition Override Mode    | RW | 40083 | Normal Unbalance Voltage Dropout    | RW |
| 40040       | Password                                      | WO | 40084 | Normal Unbalance Voltage Pickup     | RW |
| 40041       | Synchronous Voltage Phase Angle               | RO | 40085 | Normal Voltage Debounce             | RW |
| 40042       | Synchronous Voltage Differential              | RW | 40086 | Emergency Over Voltage Dropout      | RW |
| 40043       | Synchronous Frequency Differential            | RW | 40087 | Emergency Over Voltage Pickup       | RW |
| 40044       | Service Entrance Type                         | RW | 40088 | Emergency Under Voltage Pickup      | RW |
| 40045       | Phase Rotation Actual                         | RO | 40089 | Emergency Under Voltage Dropout     | RW |
| 40046       | Phase Rotation Expected                       | RW | 40090 | Emergency Unbalance Enabled         | RW |
| 40047       | Nominal Normal Voltage                        | RW | 40091 | Emergency Unbalance Voltage Dropout | RW |
| 40048       | Nominal Emergency Voltage                     | RW | 40092 | Emergency Unbalance Voltage Pickup  | RW |
| 40049       | Nominal Normal Frequency                      | RW | 40093 | Emergency Voltage Debounce          | RW |
| 40050       | Nominal Emergency Frequency                   | RW | 40094 | Normal Over Frequency Dropout       | RW |
| 40051       | Normal Number of Phases                       | RW | 40095 | Normal Over Frequency Pickup        | RW |
| 40052       | Emergency Number of Phases                    | RW | 40096 | Normal Under Frequency Dropout      | RW |
| 40053       | Rated Amps                                    | RW | 40097 | Normal Under Frequency Pickup       | RW |
| 40054-40056 | RESERVED                                      |    | 40098 | Normal Frequency Dropout Time       | RW |
| 40057       | Transition Mode Mode of Operation Auto/Manual | RW | 40099 | Emergency Over Frequency Dropout    | RW |
| 40058       | Password                                      | WO | 40100 | Emergency Over Frequency Pickup     | RW |
| 40059       | Normal Engine Start Delay                     | RW | 40101 | Emergency Under Frequency Dropout   | RW |
| 40060       | Emergency Engine Start Delay                  | RW | 40102 | Emergency Under Frequency Pickup    | RW |
| 40061       | Normal Ext Start Delay                        | RW | 40103 | Emergency Frequency Dropout Time    | RW |
| 40062       | Emergency Ext Start Delay                     | RW |       |                                     |    |

Version 1.0.0.1 Initial Release

To update a controller that is currently in service, please visit our website <u>www.flightsystems.com</u> and download our firmware update utility from the 75-MX250-00 product page. This update utility will always have the most recent firmware version. Updating a controller will require a mini-USB cable and a laptop to connect to.